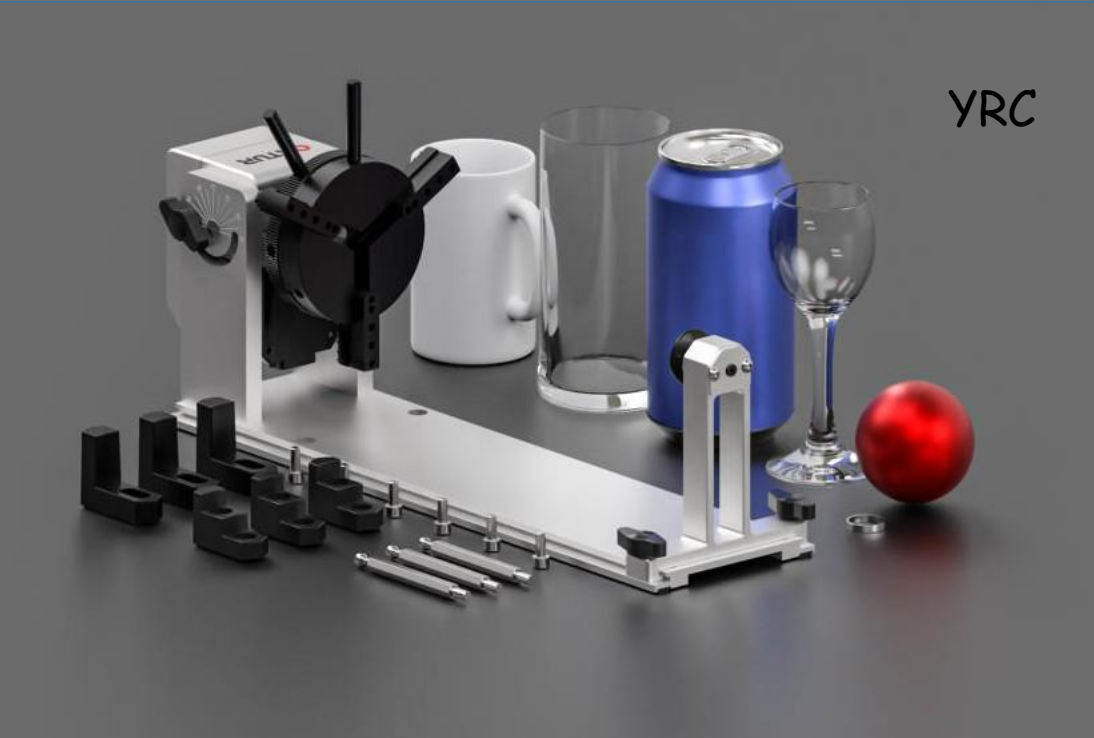

### Obsah

DE – Obsah FR – Contenu

| CS - Obsah balení<br>CS - Obsah balení<br>FR - Contenu du colis                   |                                                                  | 1 |
|-----------------------------------------------------------------------------------|------------------------------------------------------------------|---|
| CS - Instalace pomocný<br>CS - Instalace pomocnýc<br>FR - Installer les organe    | ch dílů<br>ch dílů<br>s auxiliaires (Instalace pomocných orgánů) | 3 |
| CS - Nastavení úhlu sklíč<br>CS - Nastavení úhlu sklíč<br>FR - Réglage de l'angle | fidla<br>fidla<br>e de Chuck                                     | 0 |
| CS - Připojení stroje<br>CS - Připojení stroje<br>FR - Připojení stroje           | ۱                                                                | 1 |
| CZ - Jak používat YRC v<br>CZ - Jak používat YRC v<br>FR - Comment utiliser le    | aplikaci LaserGRBL                                               | 3 |
| CZ - Jak používat YRC v<br>CZ - Jak používat YRC v<br>FR - Comment utiliser le    | LightBurn                                                        | 6 |
| CS - Stroje jiných značel<br>CS - Stroje jiných značel<br>FR - D'autres machines  | k používají YR <del>C</del>                                      | 8 |

Obsah balení EN – Obsah balení FR – Contenu du colis

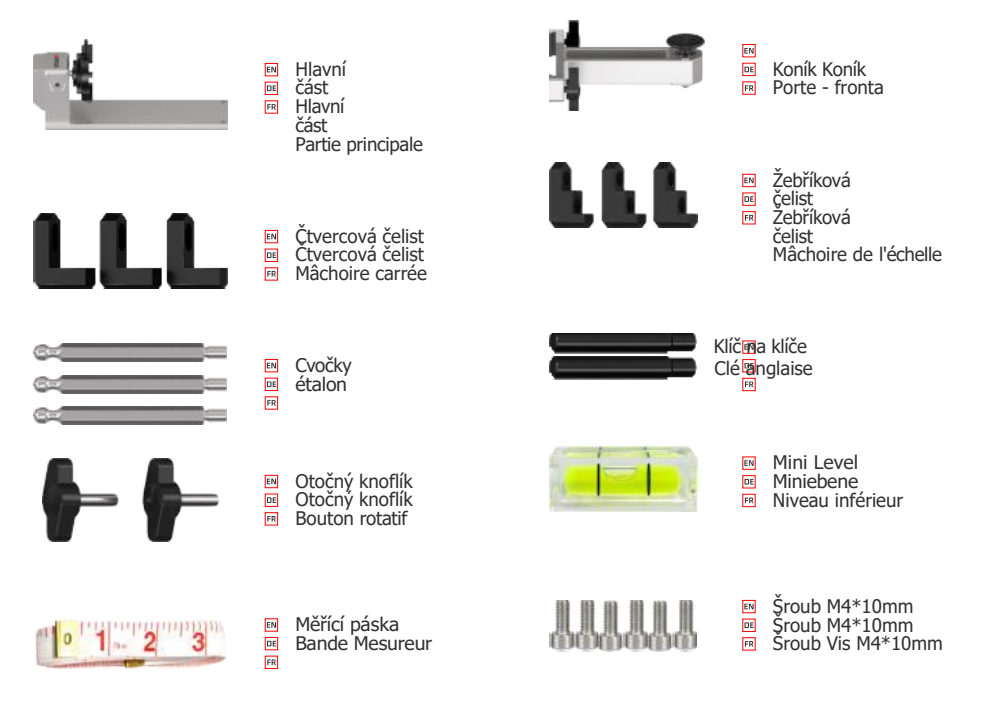

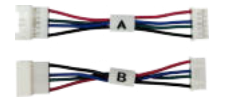

Kabel adaptéru
 Kabel adaptéru
 Câble adaptateur

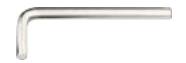

3mm imbusový klíč 3mm imbusový klíč Clé Allen 3mm EN DE FR

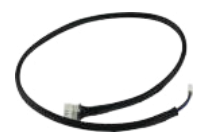

Kabel motoru osy Y
 Kabel motoru osy Y
 Câble moteur à axe y

### Instalace pomocných dílů

EN – Instalace pomocných dílů FR – Installer les organes auxiliaires

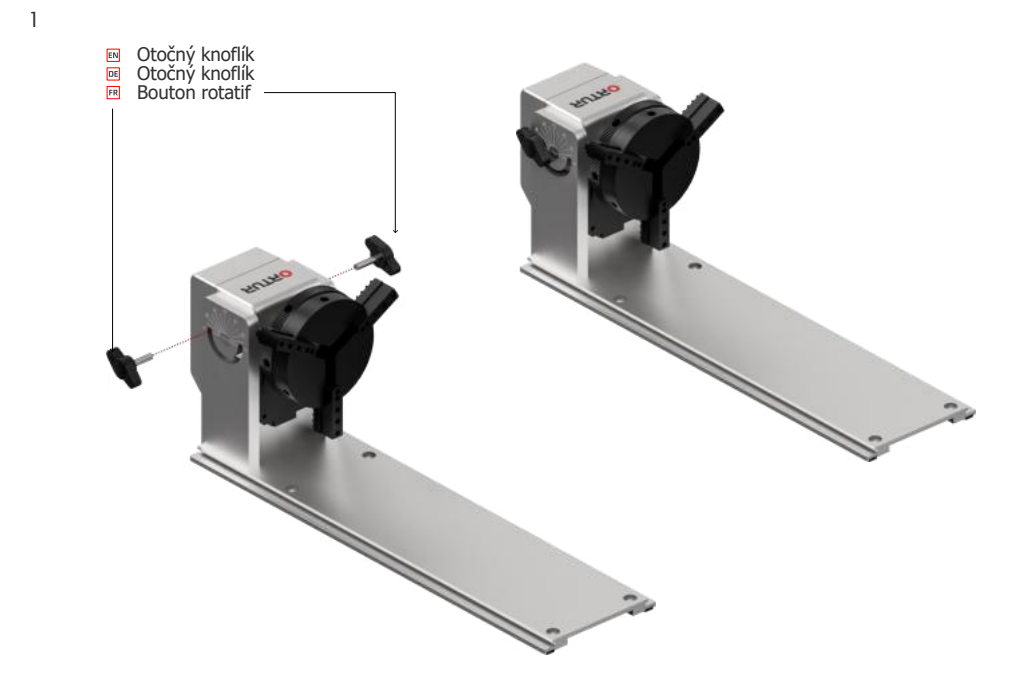

#### 2: Rozšíření nebo zmenšení sklíčidla

EN – Agrandir ou rétrécir le Chuck FR – Agrandir ou rétrécir le Chuck

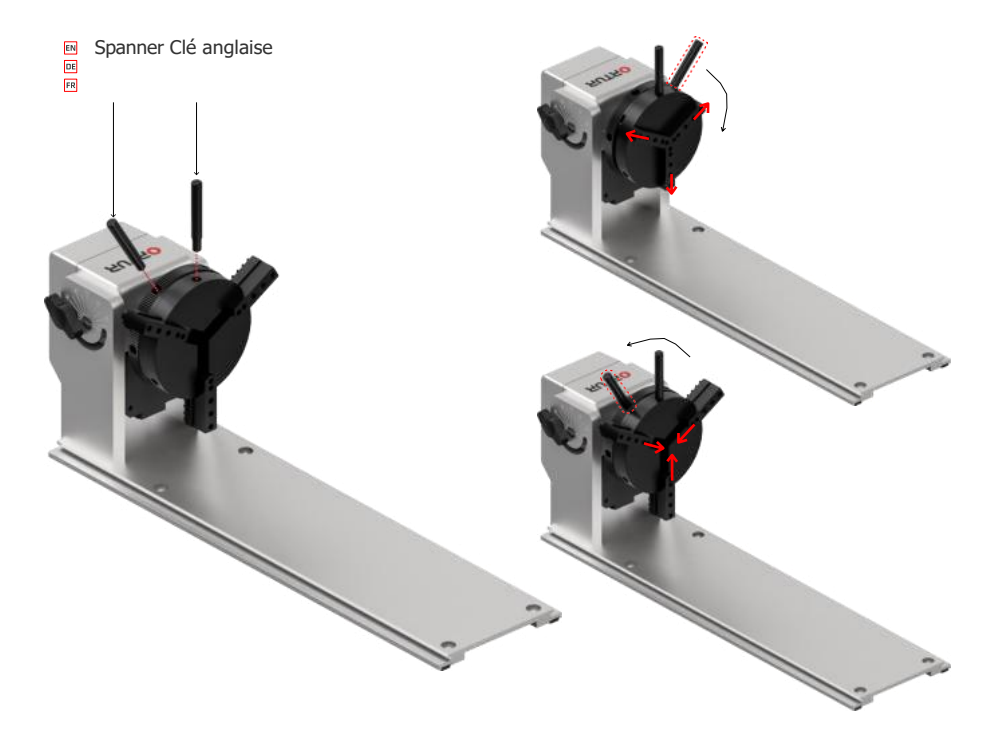

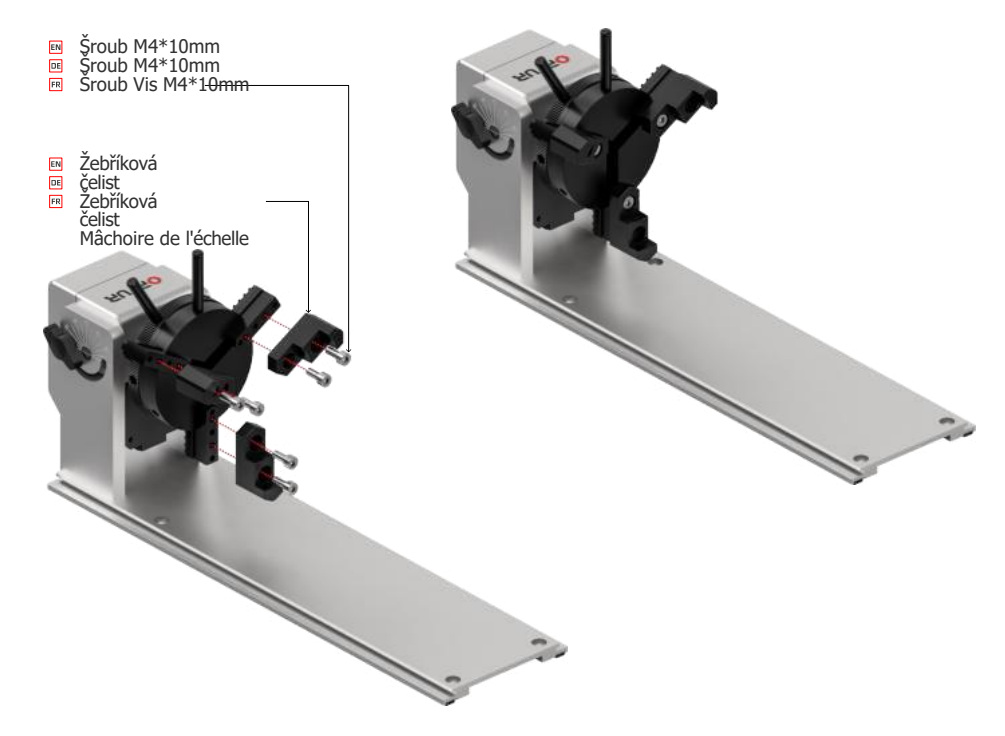

CZ - Podle předmětu nastavit polohu žebříkové čelisti, lze zajistit na jiných otvorech pro šrouby, lze také flipovat k instalaci.

CS - V závislosti na objektu lze nastavit polohu čelistí žebříku, lze je zajistit do jiných otvorů pro šrouby, lze je také otáčet pro instalaci.

FR - Selon l'objet pour ajuster la position de la mâchoire de l'échelle, peut être verrouillé sur d'autres trous de vis, peut également être retourné pour l'installer.

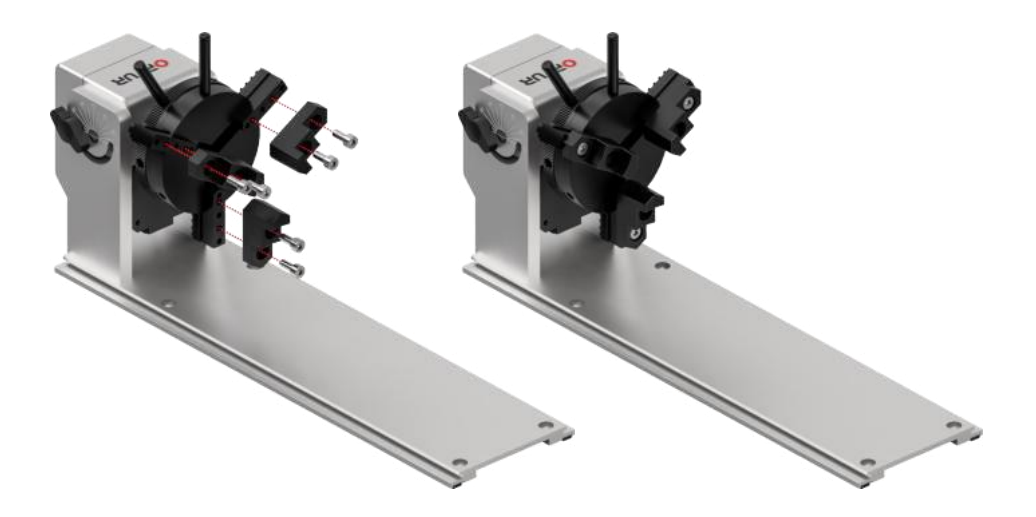

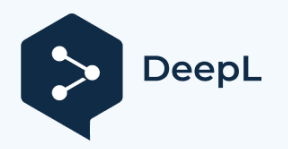

Subscribe to DeepL Pro to translate larger documen Visit www.DeepL.com/pro for more information.

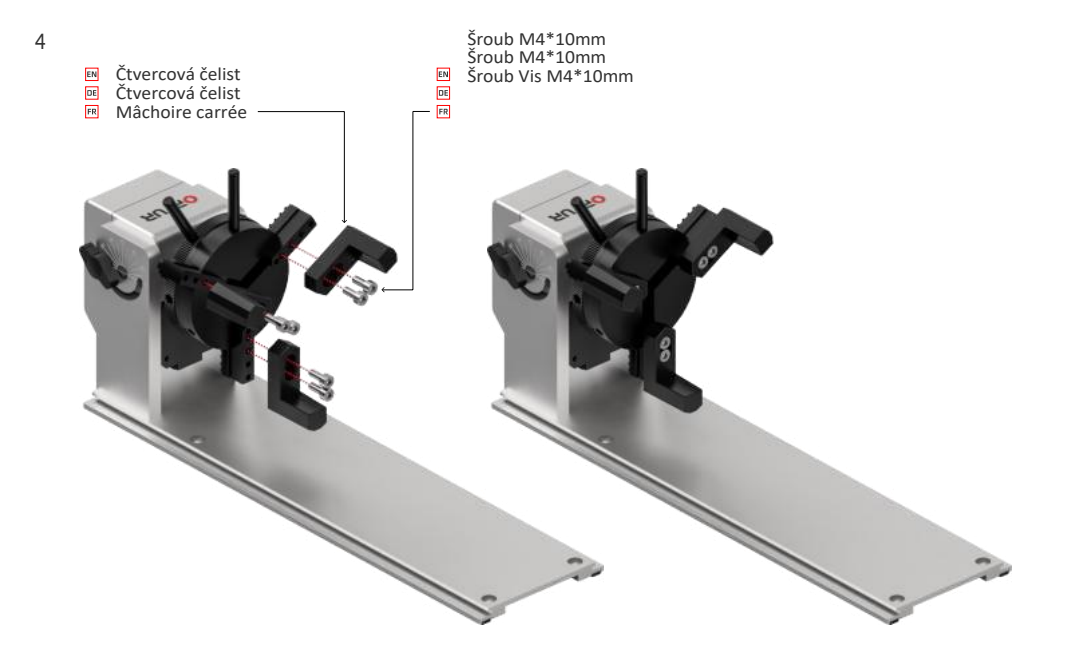

CS - Čtyřhranné čelisti a žebříkové čelisti, vyberte si prosím jednu sadu podle objektu, který chcete instalovat a používat.

CS - Čtyřhranné čelisti a žebříkové čelisti, vyberte si prosím sadu podle instalovaného a používaného objektu.

FR - Mâchoire carrée et échelle, choisissez un ensemble fonction de l'objet à installer et à utiliser.

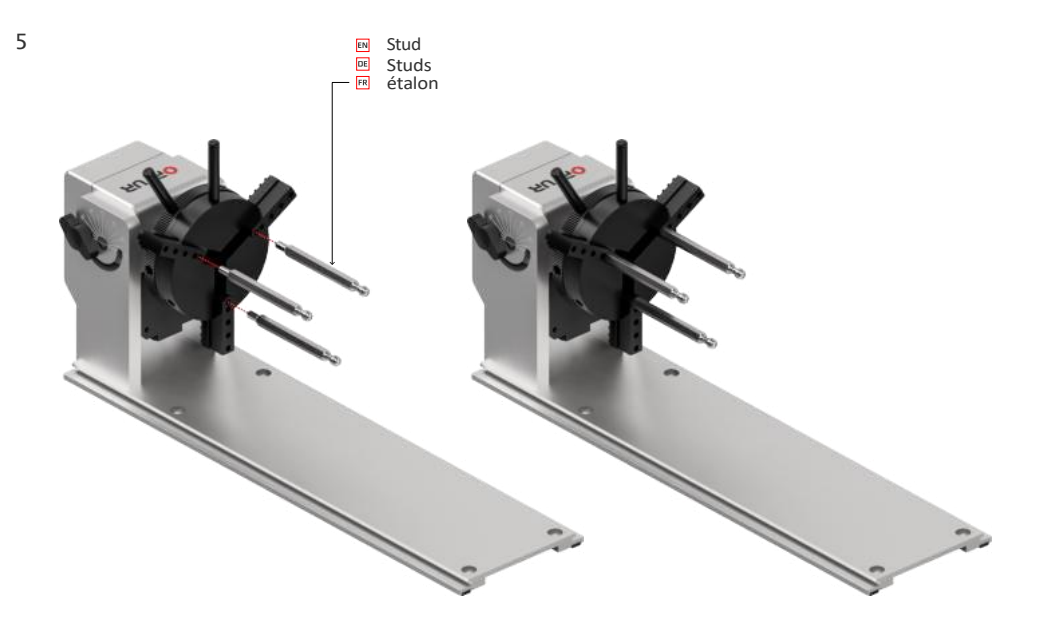

CS - Čep je vhodný pro kulové předměty, upravte prosím montážní polohu čepu a velikost prodloužení sklíčidla podle velikosti předmětu.

CS - Šroub je vhodný pro kulovité předměty, upravte prosím montážní polohu šroubu a velikost prodloužení sklíčidla podle velikosti předmětu.

FR - Le goujon convient pour les objets sphériques, veuillez ajuster la position de fixation du goujon et la grosseur d'extension du goujon en fonction de la taille de l'objet.

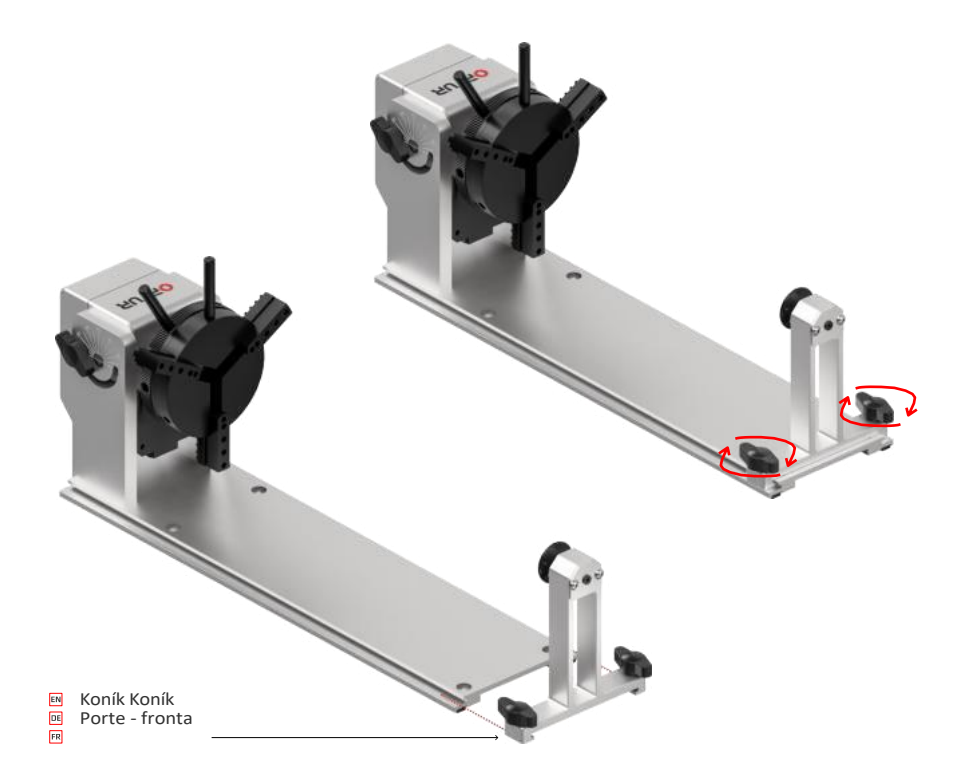

## Nastavení úhlu sklíčidla

EN – Nastavení úhlu sklíčidla FR – Réglage de l'angle de Chuck

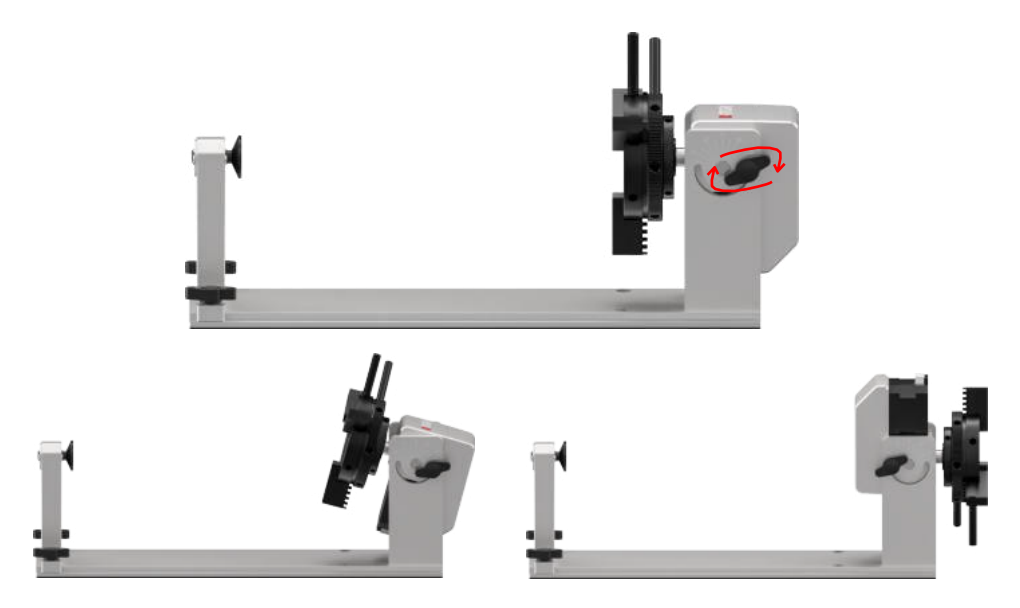

CS - Uvolněním knoflíku nastavte úhel sklíčidla, maximální nastavitelný úhel je 180°.

CS - Uvolněním knoflíku nastavte úhel sklíčidla, maximální nastavitelný úhel je 180°. FR - Relâchez la poignée pour ajuster l'angle du mandrin, l'angle maxal réglable est de 180°.

## Připojení stroje

CZ – Připojení stroje FR – Connexion de la Machine

CS - "Kabel motoru osy Y" je připojen ke kabelu s označením "Y" na stroji.

CS - "Kabel motoru osy Y" je připojen ke kabelu s označením "Y" na stroji. FR - Le "câble moteur à axe Y" est relié au câble avec la marque "Y" sur la machine.

Kabel motoru osy Y DE Kabel motoru osy Y Câble moteur à axe y 1: Stroj připojený k ORTUR DE – Stroj připojený k ORTUR FR – Machine connectée à ORTUR

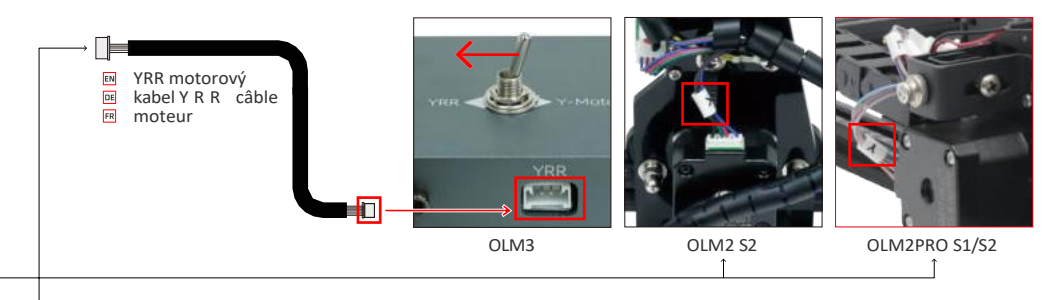

2: Stroj připojený k AUFERO

DE – Stroj připojený k AUFERO FR – Machine connectée à AUFERO

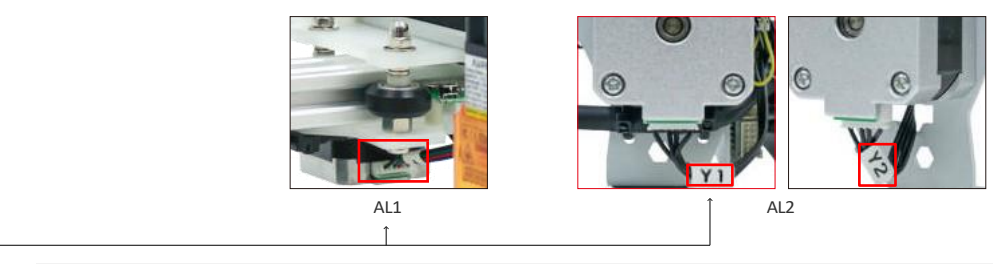

CS - Odpojte kabely Y1 a Y2 z AL2 a připojte kabel Y1 ke "Kabelu motoru osy Y".

CS - Odstraňte kabely Y1 a Y2 z AL2 a připojte kabel Y1 ke "kabelu motoru osy Y". FR - Enlevez les câbles Y1 et Y2 de AL2, et connectez le câble Y1 au "câble moteur à axe y".

#### Jak používat YRC v aplikaci LaserGRBL

EN – Jak používat YRC v LaserGRBL FR – Comment utiliser le CRJ au LaserGRBL

CZ - Tlačítko YRC odkaz ke stažení: CZ - Tlačítko YRC odkaz ke stažení:

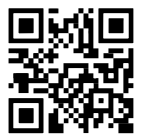

https://ortur.tech/documentation/YRC/YRC\_Button\_LaserGrbl.zip

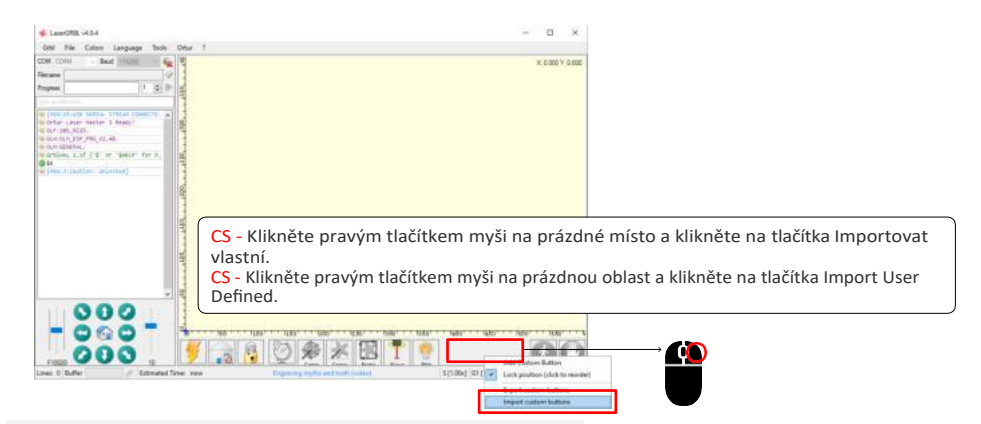

CS - Tlačítko Import po připojení stroje.

CZ - Schaltfläche Importation après connexion de la machine. FR

- Importation bouton après connexion de la machine.

1

| 🚸 Open          |                 |              |          |                      | ×             |                                                          |   |
|-----------------|-----------------|--------------|----------|----------------------|---------------|----------------------------------------------------------|---|
| ← → + ↑         | + This PC + Dr\ | + VRC Button | ~ ð      | ,P - Search YRC Buth | on.           |                                                          |   |
| Organize * New  | w folder        |              |          | 11 <b>•</b>          | . 0           |                                                          |   |
| This PC         | * Name          | <u>^</u>     |          | Date modified        | Туре          |                                                          |   |
| 3D Objects      | N YRC           |              |          | 10/12/2022 1:36 PM   | This file cut |                                                          |   |
| Dt/             |                 |              |          |                      |               |                                                          |   |
| Downloads       |                 |              |          |                      |               | Import custom button                                     | × |
| A Music         |                 |              |          |                      |               |                                                          |   |
| Pictures        |                 |              |          |                      |               |                                                          |   |
| Videos          |                 |              |          |                      |               | Remove actual buttons? Select yes to remove, no to keep. |   |
| Local Disk (Cr) |                 |              |          |                      | 1004          |                                                          |   |
|                 | ~ <             |              |          |                      | >             |                                                          |   |
|                 | File name: YRC  |              | ~]<br>~] | ZippedButton         | Cancel        | Yes No Cancel                                            |   |

CZ - Vyberte tlačítko Stáhnout filtr a otevřete jej, poté klikněte na Ano ve všech vyskakovacích oknech.
 CZ - Vyberte Schaltflächendatei, öffnen it a klikněte na Yes ve všech vyskakovacích oknech.
 FR - Sélectionnez le fichier télécharger et ouvrez-le, puis cliquez sur oui dans toutes les fenêtres pop-up.

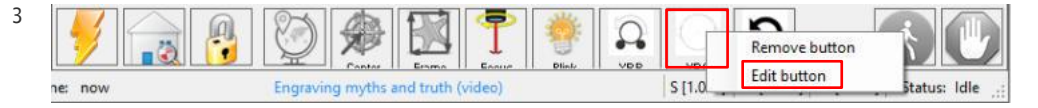

CS - Klikněte pravým tlačítkem myši na tlačítko v červeném rámečku a poté klikněte na tlačítko upravit.
 CS - Klikněte pravým tlačítkem myši na tlačítko v červeném rámečku a vyberte možnost Upravit. FR - Cliquez à droite sur le bouton de la boîte rouge, puis sur le bouton modifier.

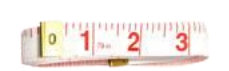

2

4

CS - Změřte obvod předmětu pomocí metru. CS - Změřte obvod předmětu pomocí metru. FR - Zjistěte si pomocí rubanu, zda je předmět v pořádku.

CS / DE / FR © 2022 O R T U R

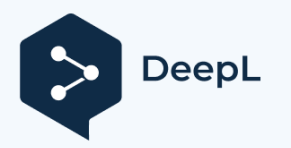

5

Subscribe to DeepL Pro to translate larger documen Visit www.DeepL.com/pro for more information.

| Custom Bu                                                     | tton                                                                                                    |
|---------------------------------------------------------------|----------------------------------------------------------------------------------------------------|
| Type:                                                         | Button ~                                                                                                    |
| Image                                                         | GCode                                                                                                    |
|                                                               | \$22=0<br>\$101=[9600/ <mark>measure perimeter</mark> ]                                                                                        |
|                                                               |                                                                                                    |
|                                                               |                                                                                                    |
| Caption                                                       | VRC                                                                                                    |
| Tool Tip                                                      | Use a tape measure to measure the perimeter of the carve                                                                                       |
| Enabled                                                       | Always ~                                                                                                    |
| - Use dot<br>- Support<br>Y[bottom-<br>- Availab<br>(and more | : as decimal separator<br>math expression in square brackets: i.e. 60 X[left=5]<br>]<br>le variables: left, right, top, bottom, width, height) |
| See <u>httr</u>                                               | s://lasergrbl.com/usage/custom=buttons/                                                                                                    |
|                                                               |                                                                                                    |
|                                                               | Cancel Save                                                                                                    |

\$22=0 \$101=[9600/measure perimeter]

CS - Zadejte obvod do červeného rámečku a klikněte na tlačítko Uložit. CS - Zadejte obvod do červeného rámečku a klikněte na tlačítko Uložit.

FR - Entrez dans le périmètre dans le cadre rouge et cliquez sur enregistrer.

| 6   | [MSG:25:USB SERIAL STREAM CONNECTE_                                                                                                    |
|-----|----------------------------------------------------------------------------------------------------|
| d b | Ortur Laser Master 3 Ready!                                                                                                    |
|     | @ OLF:205_RC25.                                                                                                    |
|     | → @ OLH:OLM_ESP_PRO_V2.4B.                                                                                                    |
| VOC | ( OLM: GENERAL.                                                                                                    |
|     | @ GrblHAL 1.1f ['\$' or '\$HELP' for h                                                                                                    |
|     | 🖉 \$X                                                                                                    |
|     | <pre>(mail: mail: mail:</pre> |
|     | \$22=0                                                                                                    |
|     | \$101=48.000                                                                                                    |

CZ - Kliknutím levým tlačítkem myši se parametr effktivizuje.

(Poznámka: U objektů s různými obvody je třeba je upravit na odpovídající obvody!) CS - Kliknutím levým tlačítkem myši se parametr effektuje.

(Poznámka: U objektů s různými obvody je třeba tyto obvody upravit na odpovídající obvody!) FR - Cliquez à gauche pour que le paramètre soit efficace.

(poznámka: pro předměty, které mají odpovídající čísla, je nutné je transformovat do odpovídajících čísel!)

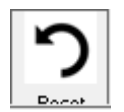

7

CZ - Pokud nepoužíváte YRC, klikněte na toto tlačítko, jinak bude normální používání affected!
CZ - Pokud nepoužíváte YRC, klikněte na toto tlačítko, jinak bude normální používání affected!

FR - Si vous n'utilisez pas YRC, cliquez sur ce bouton, sinon l'utilisation normale sera affectée!

### Jak používat YRC v aplikaci LightBurn

EN – Jak používat YRC v LightBurn FR – Comment utiliser le CRJ au LightBurn

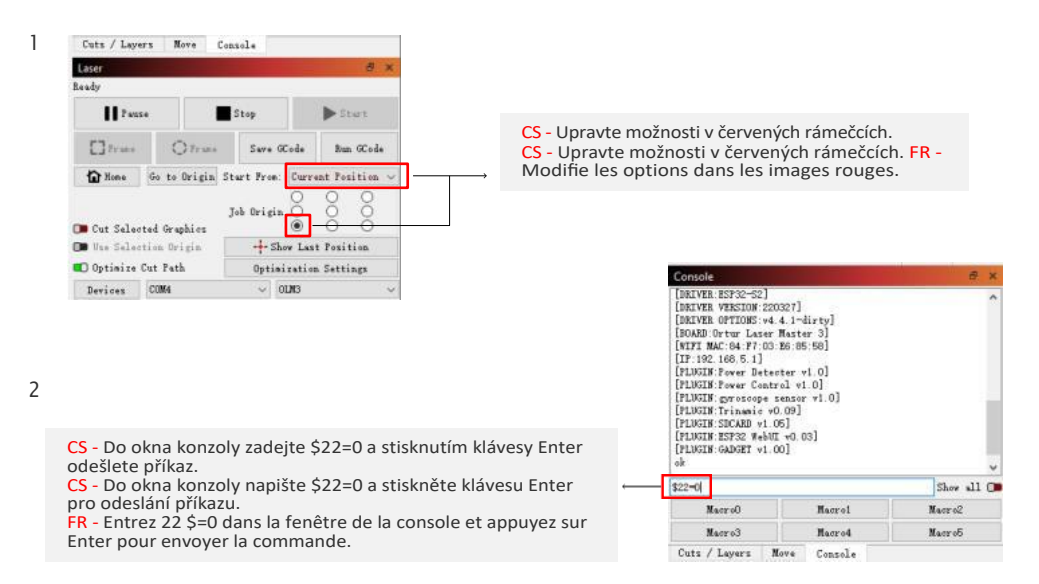

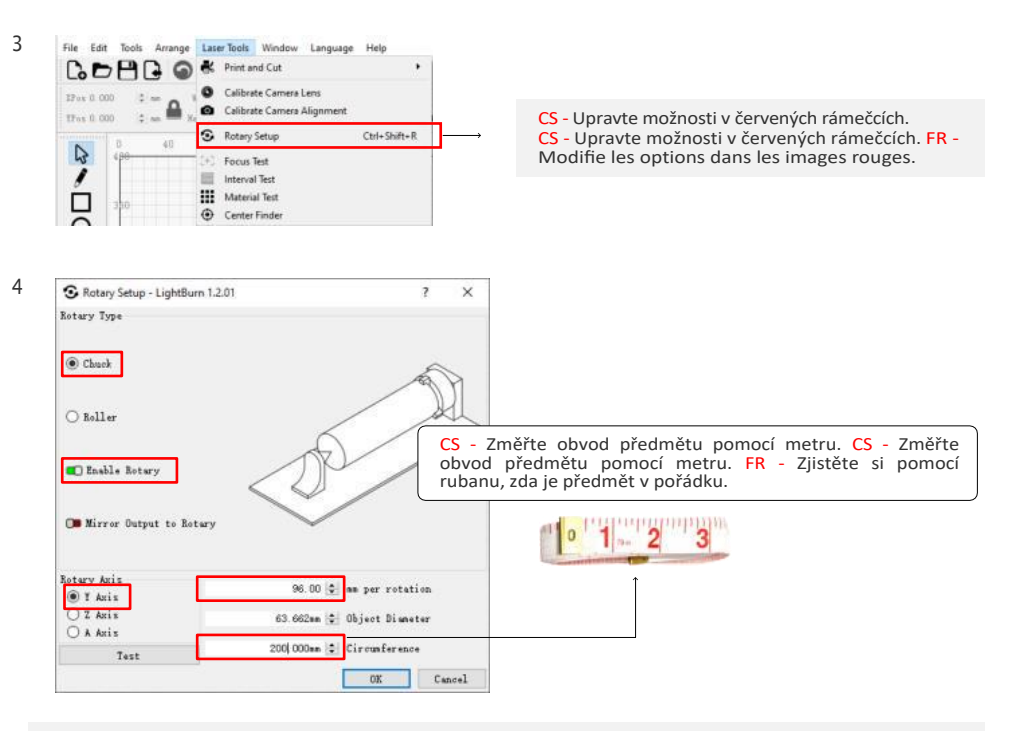

CS - Vyberte "Chuck", otevřete "Enable Rotary", vyberte "Y Axis" a filtr v parametru 96mm.

CZ - Vyberte "Chuck", öffnen "Enable Rotary", vyberte "Y Axis" a zadejte parametr 96mm. FR - Sélectionnez "Chuck", ouvrez "activer le rotatif ", sélectionnez "Y Axis" et remplissez le paramètre 96mm.

CS / DE / FR © 2022 O R T U R

| Console                                                                                                    |              | æ ×                                                                                                    |       |
|----------------------------------------------------------------------------------------------------|--------------|----------------------------------------------------------------------------------------------------|-------|
| [BatYm: BS703-92]         A           [BatYm: BS703-92]         A           [BatYm: BS703-92]         CS - Pokudi           [BatYm: BS703-92]         B           [DMB0 Off D085: v4.4.1-slirty]         B           [DMB0 Off D085: v4.4.1-slirty]         B           [DMB0 Off D085: v4.4.1-slirty]         B           [DMB0 Off D085: v4.5.1]         CS - Pokudi           [PLNDB15 Forw Detecter v1.0]         CS - Pokudi           [PLNDB15 Forw Cantrol v1.0]         CS - Pokudi           [PLNDB15 Forw Cantrol v1.0]         CS - Pokudi           [PLNDB15 Forw Cantrol v1.0]         FR - Lorsquir           [PLNDB15 Forw Setter v1.0]         Puisser Matter v4.00]           [PLNDB15 Forw Setter v4.00]         Poisser v4.00]           gk         V |              | CS - Pokud nepot<br>Enter pro odeslán<br>CS - Pokud nepot<br>odeslání příkazu.<br>FR - Lorsque vou:<br>puis appuyez sur | -<br> |
| \$22=11                                                                                                    |              | Show all O                                                                                                    |       |
| Macr o0                                                                                                    | Hacrol       | Maor o2                                                                                                    |       |
| Macro3                                                                                                    | Nacro4       | Macrob                                                                                                    |       |
| Cuts / Layers N                                                                                                    | love Console |                                                                                                    |       |

## Stroje jiných značek používají YRC

EN – Stroje jiných značek používají YRC FR – D'autres machines de marque utilisent YRC

#### 1: LaserGRBL

7

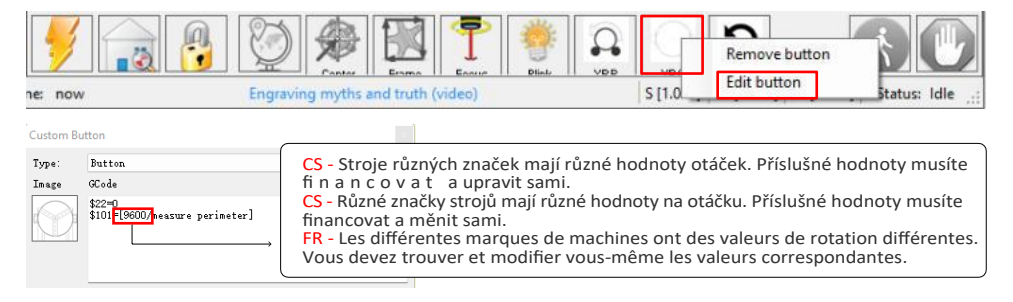

#### 2: LightBurn

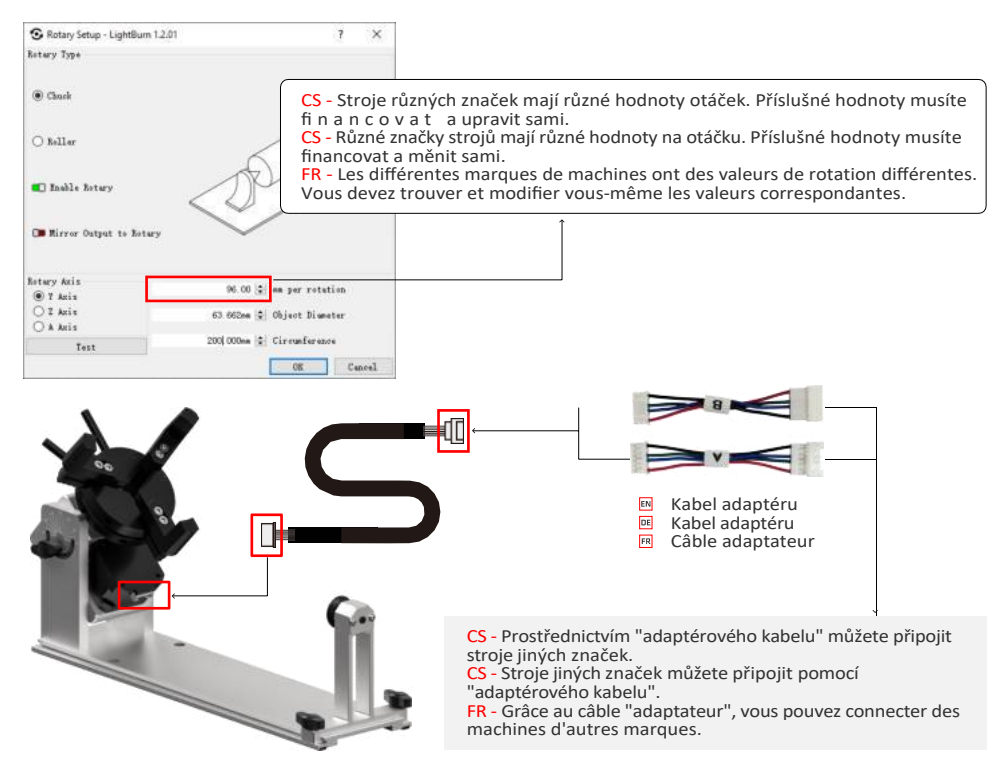

(Adresa: No. 1 Building, Ruijin Science and Technology Industrial Park, Changping, Dongguan 523558, Guangdong, China (CZ) Adresa: No. 1 Building, Ruijin Science and Technology Industrial Park, Changping, Dongguan 523558, Guangdong, Čína (FR) Adresa: No. 1 Bâtiment, Ruijin la science et de la technologie du parc industriel, Changping, Dongguan 523558, Guangdong, Chine

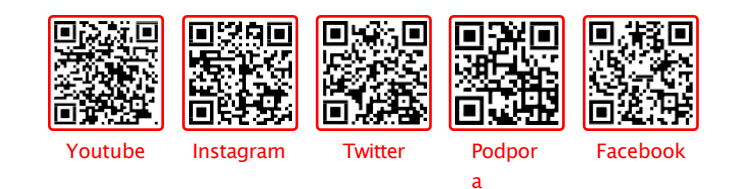

# PDA (EFC 4 X 5 @ 🔤 🔊 RoHS 出

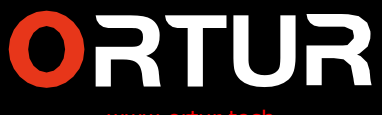

www.ortur.tech

- VYROBENO V ČÍNĚ -